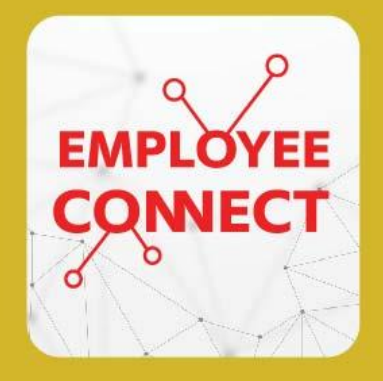

**EMPLOYEE CONNECT** 

## วันตอน รีเซ็ตรหัสผ่าน / ปลดล็อค ด้วยตัวเอง สำหรับ Employee Connect App

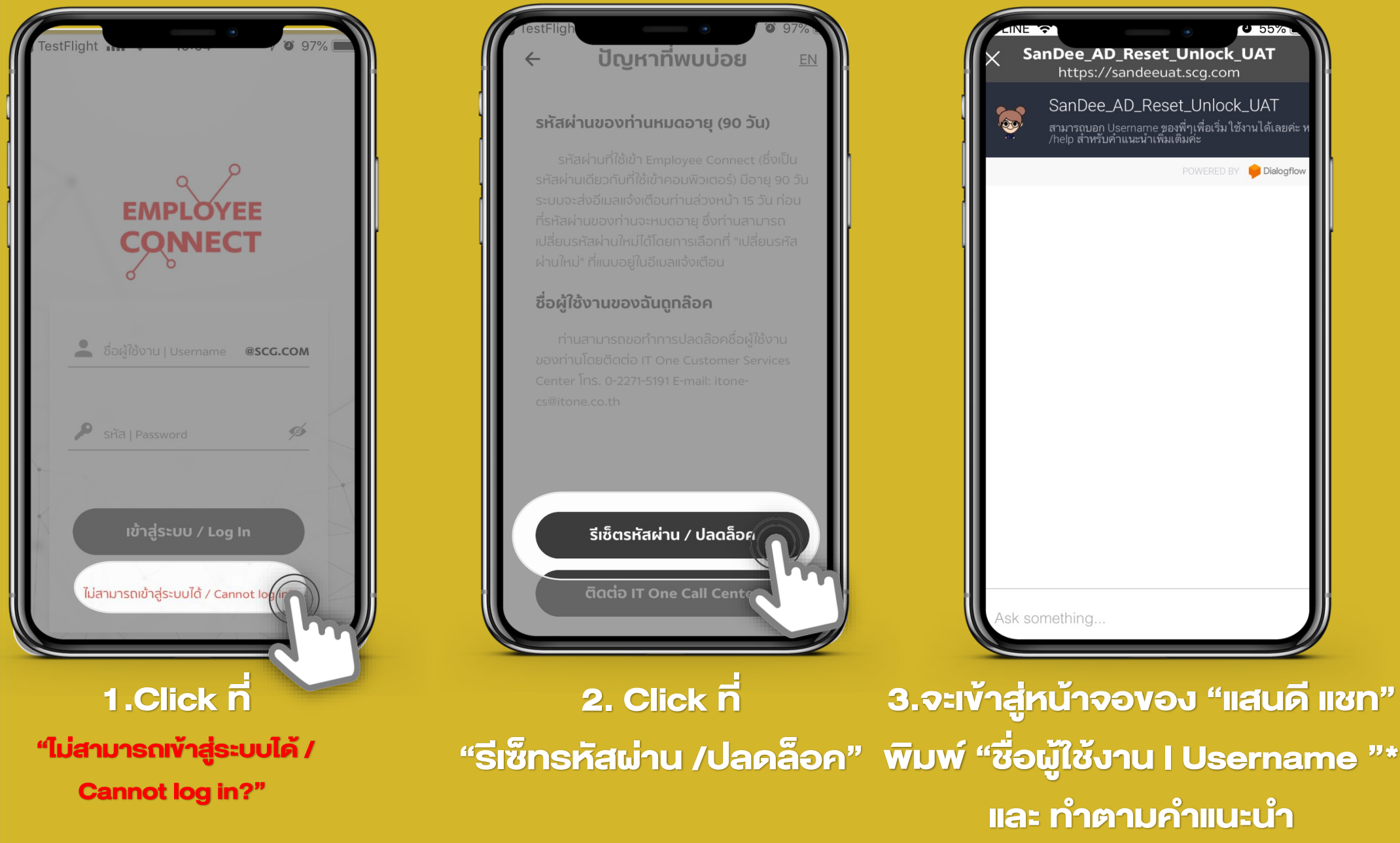

\* ชื่อผู้ใช้งาน I Username นี้เป็น User เคียวกับ email และ User ของคอมพิวเตอร์ จึงสามารถใช้ในกรณี รีเซ็ทรหัสผ่าน /ปลดล็อค ของ User ทั้ง 2 อย่างได้ด้วย

## SUPPORT : itone-cs@itone.co.th | 02-586-5599 | 02-271-5191